# **ISTRUZIONI OPERATIVE**

### Dal sito https://primolevibollate.edu.it/ cliccare su REGISTRO GENITORI/STUDENTI

| Didattica                                                                              | Circ. n. 321<br>Bollate, 31 agosto 2021                                                                                                    | <u>Avce</u><br><u>Normativa PA</u><br><u>Elenco siti</u><br><u>tematici</u> |
|----------------------------------------------------------------------------------------|----------------------------------------------------------------------------------------------------|-----------------------------------------------------------------------------|
| Registro                                                                               | A tutto il personale                                                                                                    |                                                                             |
| Genitori/Studenti<br>Registro Docenti<br>Calendario<br>scolastico<br>Adozioni libri di | Oggetto: Obbligo di esibizione della certificazione verde COVID-19<br>da parte del personale scolastico ai sensi dell'art. 9-ter del D.L.<br>52/2021 convertito in L. n. 87/2021 | MAD<br>MAD - Messe<br>a disposizione                                        |
| testo                                                                                  | Si prega di prendere attenta visione dell'allegata circolare.                                                                                                    |                                                                             |
| <u>Orario e spazi</u><br><u>Piani di lavoro</u>                                        | Si ringraziano tutti per la collaborazione.<br>Il Dirigente Scolastico                                                                                                    |                                                                             |

## Sotto la voce Codice Utente/Indirizzo Mail inserire la propria mail (quella fornita alla struttura scolastica) e <u>cliccare su Password Dimenticata</u>

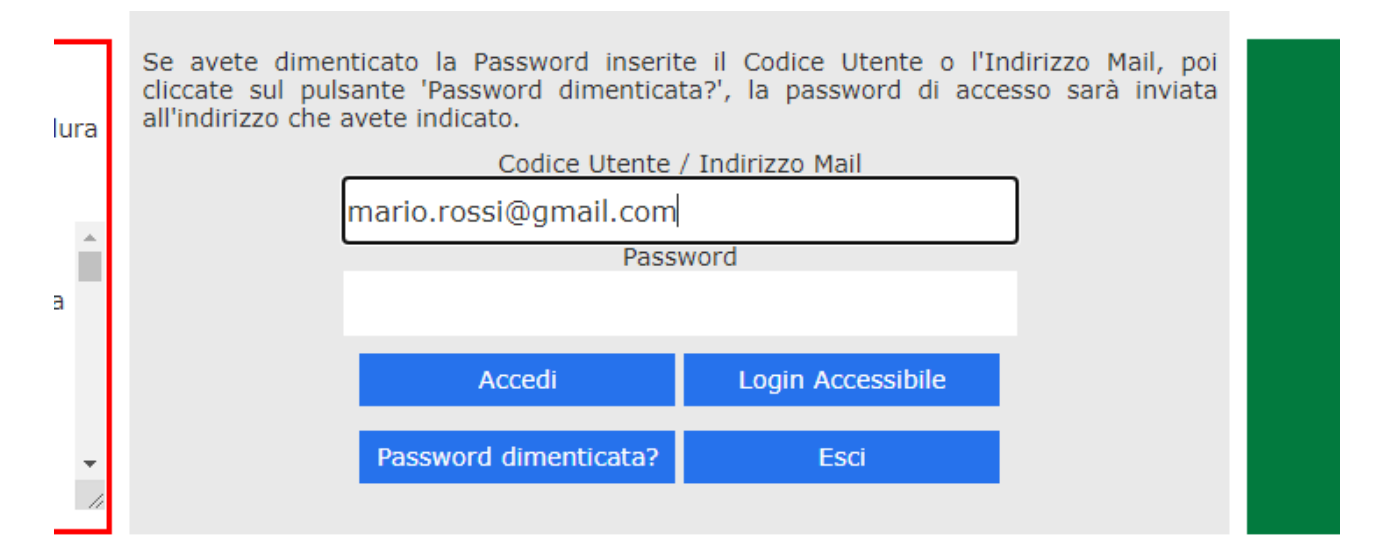

#### Apparirà il banner sottostante

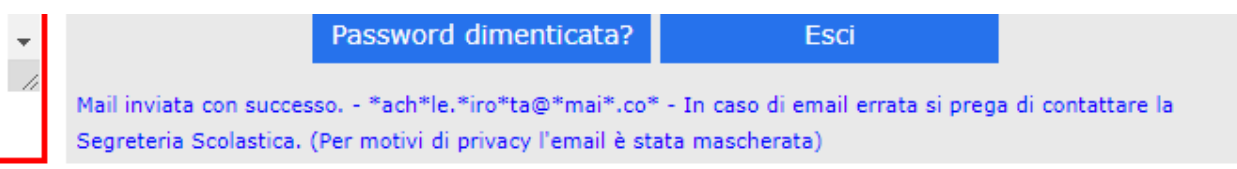

#### A questo punto, riceverete una mail come quella riportata di seguito

| <b>registroelettronico@axioscloud.net</b> <u>tramite</u> aruba.it<br>a me <del>▼</del>                                                               |
|----------------------------------------------------------------------------------------------------|
| Gentile Utente,<br>questa e-mail Le viene inviata automaticamente in seguito alla richiesta di recupero dei dati di accesso al Registro Elettronico. |
| Utente: Pippo<br>Password: Pippo                                                                                                    |
| PIN: Pippo                                                                                                    |
| Una volta effettuato l'accesso, a completa tutela della sicurezza del suo account, La invitiamo a procedere con la modifica della password.          |

Cordiali saluti.

Tornare quindi sul Registro elettronico e digitare i dati riportati nella mail. Apparirà la schermata da cui poter accedere al nuovo portale:

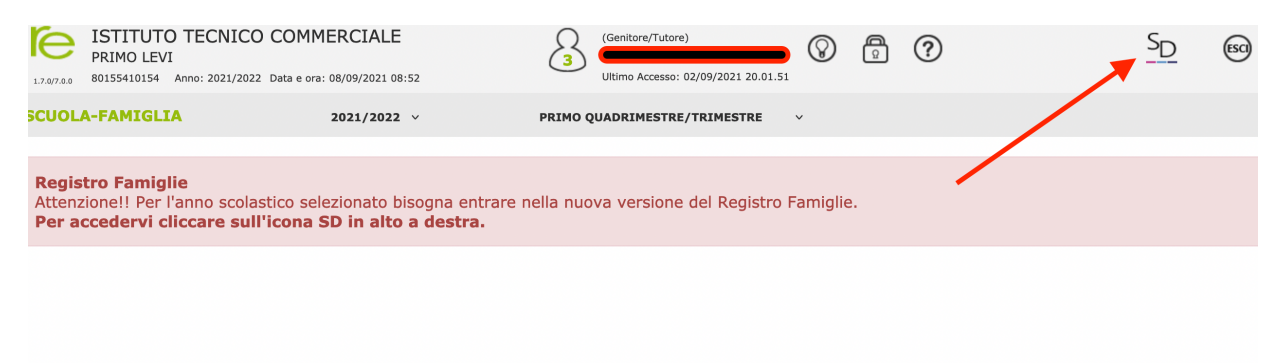

A questo punto è necessario approvare le Policy sulla Privacy.

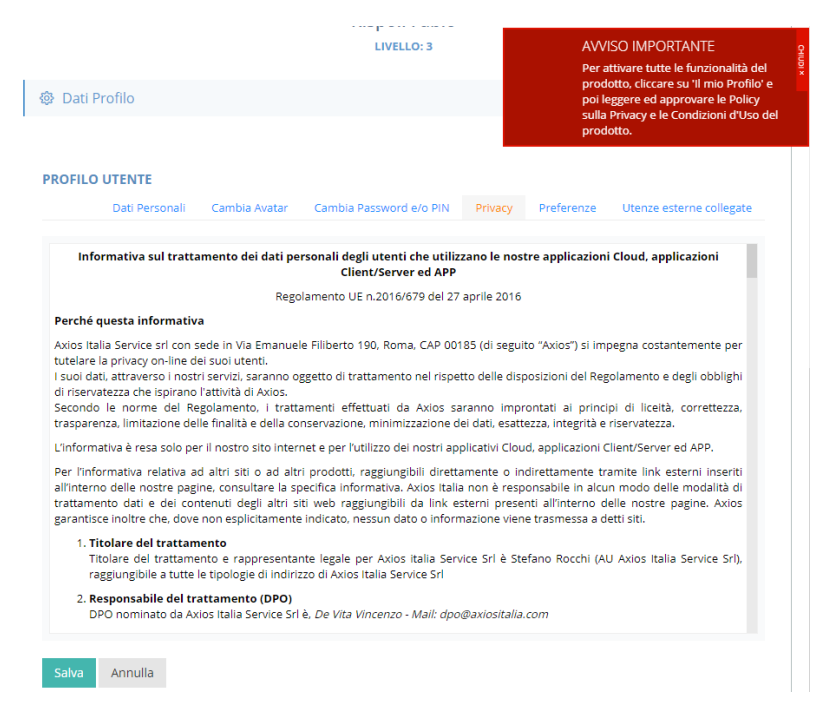

L'unica voce sulla privacy obbligatoria è quella sulla gestione dei dati per usufruire del servizio.

Alla fine delle operazioni, ecco la schermata che la piattaforma proporrà con attivato il link per accedere al registro:

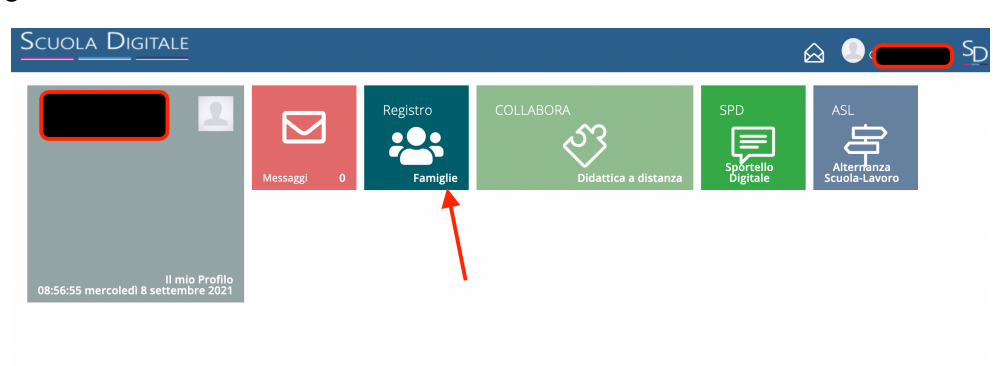

Buon anno scolastico a tutti!